# Licence

a. Attribution

### • Attribution unitaire de licence

L'attribution 'unitaire' de la licence peut se faire par le menu Licence > Attribution

Le fait de renseigner les critères de recherche Nom et Prénom permet de ne remonter à l'affichage que l'adhérent à qui l'on souhaite attribuer une licence.

| R | techerche Résultats                            |                                               |                                                               |            |
|---|------------------------------------------------|-----------------------------------------------|---------------------------------------------------------------|------------|
|   |                                                |                                               |                                                               |            |
| 0 | La délivrance des licences de type Non pratiqu | ant, Découverte ou Périscolaire s'effectue de | emanière unitaire à partir de la fiche de l'adhérent concerné |            |
|   |                                                |                                               |                                                               |            |
| N | lom                                            | Prénom                                        | Numéro de Licence                                             |            |
|   | Adhérent                                       | Nouvel                                        |                                                               |            |
|   |                                                |                                               |                                                               |            |
|   |                                                |                                               |                                                               |            |
|   |                                                |                                               |                                                               | Rechercher |
|   |                                                |                                               |                                                               |            |

Ecran d'attribution unitaire de licence

Une fois les nom et prénom saisis, cliquez sur rechercher.

| R     | echerche      | Résultats       |                |                  |                             |             |               |       |           |                  |                  |               |                                            |             |
|-------|---------------|-----------------|----------------|------------------|-----------------------------|-------------|---------------|-------|-----------|------------------|------------------|---------------|--------------------------------------------|-------------|
| 0     | La délivrar   | ice des licence | es de type Non | pratiquant, Dé   | couverte ou P               | ériscolaire | e s'effecti   | ue de | manière u | nitaire à partir | de la fiche de l | 'adhérent cor | ncerné                                     |             |
|       |               |                 |                |                  |                             |             |               |       |           |                  |                  |               |                                            | Attribution |
| Un él | ément trouvé. |                 |                |                  |                             |             |               | 1     |           |                  |                  |               |                                            |             |
|       | NOM 🕁         | PRÉNOM 🕁        | NÉ(E)<br>LE +  | DERN.<br>LICENCE | MILL.<br>DERN. 4<br>LICENCE | CAT. 🕁      | DERN.<br>ADH. | Ŷ     | SOLDE 🕁   | COMPET 👃         | NIV/CLST 👃       | CERTIF 🕁      | CERTIFICAT MÉDICAL<br>LOISIR COMPÉT ATTEST | r 🔽         |
| ۴     | ADHÉRENT      | Nouvel          | 01/06/1975     |                  |                             | Adultes     |               |       | 0,00 €    |                  | NC (2019)        |               | • •                                        |             |
| Un él | ément trouvé. |                 |                |                  |                             |             |               | 1     |           |                  |                  |               |                                            |             |
|       |               |                 |                |                  |                             |             |               |       |           |                  |                  |               |                                            | Attribution |

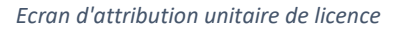

Cochez la case de l'adhérent puis cliquez sur « Attribution »

Confirmation d'une attribution unitaire de licence

| Re      | cherche     | Résultats                                                         |
|---------|-------------|-------------------------------------------------------------------|
| $\odot$ | 1 licence a | a été correctement attribuée, pensez à aller valider le paiement. |
| ()      | Aucun rés   | sultat trouvé.                                                    |

Il est également possible d'attribuer une licence depuis la fiche de l'adhérent, onglet « Licences »

|         |                            |                      |          |                |                                           |  | Adhérent « | ADHERENT Nouvel» - NC >                  |
|---------|----------------------------|----------------------|----------|----------------|-------------------------------------------|--|------------|------------------------------------------|
| Identit | é <b>Licences</b>          | Formules             | Groupes  | Disponibilités | sponibilités Réservations Niveau/Cls Comp |  | Compte     | Fonctions                                |
|         |                            |                      |          |                |                                           |  |            |                                          |
| () A    | ucun résultat trouvé.      |                      |          |                |                                           |  |            |                                          |
|         |                            |                      |          |                |                                           |  |            |                                          |
| Pas de  | e licence active pour le n | nillésime licence er | n cours. |                | Fermer                                    |  |            | Délivrer une licence Club                |
|         |                            |                      |          |                |                                           |  |            | Délivrer une licence Découverte          |
|         |                            |                      |          |                |                                           |  | <b></b>    | Délivrer une licence Club non pratiquant |
|         |                            |                      |          |                |                                           |  |            |                                          |

Attribution unitaire de licence depuis la fiche de l'adhérent

La prise en compte de la licence sur le serveur fédéral ne sera effective qu'après sa validation en paiement.

## • Attribution des licences en masse

Cette fonctionnalité est intéressante en début d'année sportive lors de l'attribution de licence à un grand nombre de licenciés. Elle se fait également par le menu Licence > Attribution

Cliquez ensuite sur rechercher, sans préciser de nom ou de prénom.

| Rech | erche      | Résultats                            |               |                                                        |                  |                          |            |
|------|------------|--------------------------------------|---------------|--------------------------------------------------------|------------------|--------------------------|------------|
| 0    | La délivra | nce des licences de type Non pratiqu | ant, Découver | te ou Périscolaire s'effectue de manière unitaire à pa | artir de la fich | e de l'adhérent concerné |            |
| Nom  |            |                                      |               | Prénom                                                 |                  | Numéro de Licence        |            |
|      |            |                                      |               |                                                        |                  |                          | Rechercher |

Attribution en masse de licences: recherche sans précision des nom et prénom

Sans critère de recherche renseigné, c'est la liste complète des adhérents encore non licenciés pour l'année en cours qui s'affiche. Vous pourrez ensuite trier selon plusieurs critères comme le millésime de la dernière licence ou encore le solde de l'adhérent.

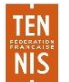

| R                    | echerche | Résultats                 |                |                  |                           |               |               |              |                 |                  |              |                    |                       |                  |             |
|----------------------|----------|---------------------------|----------------|------------------|---------------------------|---------------|---------------|--------------|-----------------|------------------|--------------|--------------------|-----------------------|------------------|-------------|
| ()                   | La déli  | vrance des licences de ty | pe Non pratiqu | uant, Découve    | rte ou Périsco            | plaire s'effe | ectue de m    | anière unita | ire à partir de | la fiche de l'ac | lhérent conc | erné               |                       |                  |             |
|                      |          |                           |                |                  |                           |               |               |              |                 |                  |              |                    |                       |                  | Attribution |
| 26 éléments trouvés. |          |                           |                |                  |                           |               |               |              |                 |                  |              |                    |                       |                  |             |
|                      | NOM 🕁    | PRÉNOM 🕁                  | NÉ(E)<br>LE 4  | DERN.<br>LICENCE | MILL.<br>DERN.<br>LICENCE | CAT. 🕁        | DERN.<br>ADH. | SOLDE 🕁      | COMPET 🚽        | NIV/CLST 🕁       | CERTIF 🕁     | CERTII<br>LOISIR C | FICAT MÉI<br>COMPÉT A | DICAL<br>TTEST + |             |
| ۴Ĵ                   | BONUS    | Cinq Six                  | 31/12/1969     | 5550011 V        | 2018                      | Adultes       |               | 0,00€        | Oui             | 5/6 (2019)       | Compét       | $\bigcirc$         | $\bigcirc$            | 0                |             |
| ۴                    | BONUS    | Deux Six                  | 31/12/1969     | 5550008 S        | 2018                      | Adultes       |               | 0,00 €       | Oui             | 2/6 (2019)       | Compét       | $\bigcirc$         | $\bigcirc$            | 0                |             |
| ۴                    | BONUS    | Moins Deux Six            | 31/12/1969     | 5550005 N        | 2018                      | Adultes       |               | 0,00 €       | Oui             | -2/6 (2019)      | Compét       | $\bigcirc$         | $\bigcirc$            | 0                |             |
| ۴                    | BONUS    | Moins Quatre Six          | 31/12/1969     | 5550004 M        | 2018                      | Adultes       |               | 0,00€        | Oui             | -4/6 (2019)      | Compét       | $\bigcirc$         | $\bigcirc$            | 0                |             |
| ۴                    | BONUS    | Moins Quinze              | 31/12/1969     | 5550003 L        | 2018                      | Adultes       |               | 0,00 €       | Oui             | -15 (2019)       | Compét       | $\bigcirc$         | $\bigcirc$            | 0                |             |
| ۴                    | BONUS    | Non Classé                | 31/12/1969     | 5550024 J        | 2018                      | Adultes       |               | 0,00 €       |                 | NC (2019)        | Compét       | $\bigcirc$         | $\bigcirc$            | 0                |             |
| ¢٩                   | BONUS    | Première Série            | 31/12/1969     | 5550001 J        | 2018                      | Adultes       |               | 0,00 €       | Oui             | N1 (2019)        | Compét       | $\bigcirc$         | $\bigcirc$            | 0                |             |
| ۴                    | BONUS    | Quarante                  | 01/01/1989     | 5550025 K        | 2018                      | Adultes       |               | 0,00 €       | Oui             | 40 (2019)        | Compét       | $\bigcirc$         | $\bigcirc$            | 0                |             |

Attribution en masse de licences: sélection des adhérents à licencier

Sélectionnez les adhérents à qui vous souhaitez délivrer une licence puis cliquez sur attribution pour délivrer les licences correspondantes.

2 licences ont été correctement attribuées, pensez à aller valider le paiement

Confirmation de l'attribution des licences en masse à 3 licenciés sélectionnés

La prise en compte de la licence sur le serveur fédéral ne sera effective qu'après sa validation en paiement.

b. Validation en paiement des licences

C'est l'étape essentielle pour la prise en compte des licences attribuées sur le serveur fédéral. Une licence n'est prise en compte sur le serveur fédéral que lorsqu'elle est validée en paiement.

Via le menu **Gestion financière > Validation des paiements de licence en attente**, vous visualisez l'ensemble des licences attribuées en attente de validation.

| Validation         | Licences          |                        |          |                    |                    |                 |               |
|--------------------|-------------------|------------------------|----------|--------------------|--------------------|-----------------|---------------|
| Il existe des      | licences en atter | nte de validation de p | aiement. |                    |                    |                 |               |
| Un élément trouvé. |                   |                        |          |                    |                    |                 |               |
|                    | NATURE 🕁          | CATÉGORIE 🔸            | TYPE 🕁   | NOMBRE DE LICENCES | MONTANT UNITAIRE 🖕 | MONTANT TOTAL 🔸 | PRÉLÈVEMENT 🔸 |
| Création           | Prééditée         | Adultes                | Club     | 2                  | 29,00 €            | 58,00 €         | 15/01/2019    |
| Un élément trouvé. |                   |                        |          |                    |                    |                 |               |
|                    |                   |                        |          |                    |                    |                 | Valider       |

Ecran de validation des paiements de licence en attente

Par ailleurs, à chaque connexion à ADOC, un message de rappel s'affichera s'il existe des licences en attente de validation de paiement.

Si vous avez attribué une licence à tort, il est encore temps de l'annuler en supprimant son attribution dans l'onglet « Licences ».

| Vali    | dation Licences     | _      |           |            |           |          |       |          |             |         |  |
|---------|---------------------|--------|-----------|------------|-----------|----------|-------|----------|-------------|---------|--|
| 2 éléme | 2 éléments trouvés. |        |           |            |           |          |       |          |             |         |  |
|         | MOUVEMENT 🔶         | TYPE 🕁 |           | SAISIE 🔸   | CATÉGORIE | CIVILITÉ | NOM 🔸 | PRÉNOM 🔸 | NÉ(E) LE 🔸  |         |  |
| I       | Création            | Club   | 5550011 V | 14/12/2018 | Adultes   | М        | BONUS | Cinq Six | 31/12/1969  |         |  |
| 1       | Création            | Club   | 5550008 S | 14/12/2018 | Adultes   | М        | BONUS | Deux Six | 31/12/1969  |         |  |
| 2 éléme | nts trouvés.        |        |           |            | 1         |          |       |          | D Supprimer | Valider |  |

#### Suppression de licences attribuées à tort

| Va      | idation     | Licences               |  |  |  |
|---------|-------------|------------------------|--|--|--|
|         |             |                        |  |  |  |
| $\odot$ | Les licence | es ont été supprimées. |  |  |  |

Confirmation de la suppression des licences attribuées à tort

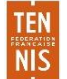

Retournez sur l'onglet « Validation » puis cliquez sur valider. La validation des licences depuis cet onglet entrainera la validation immédiate de toutes les licences en attente. Ces licences seront prélevées au club à la date indiquée dans la colonne prélèvement.

| Validation         | Licences          |                        |          |                      |                    |                 |               |
|--------------------|-------------------|------------------------|----------|----------------------|--------------------|-----------------|---------------|
| Il existe des      | licences en atten | te de validation de pa | iiement. |                      |                    |                 |               |
| Un élément trouvé. |                   |                        |          | 1                    |                    |                 |               |
|                    | NATURE 🕁          | CATÉGORIE 🔸            | TYPE 🕁   | NOMBRE DE LICENCES 🔱 | MONTANT UNITAIRE 🔸 | MONTANT TOTAL 🖕 | PRÉLÈVEMENT 🔱 |
| Création           | Vierge            | Adultes                | Club     | 1                    | 29,00 €            | 29,00 €         | 15/01/2019    |
| Un élément trouvé. |                   |                        |          | ۵                    |                    |                 | Valider       |

Validation des paiements de licence en attente

NIS

Cas particulier : il peut arriver que vous ayez mis en attente de validation les licences de plusieurs personnes mais que vous ayez besoin de valider immédiatement l'une (ou plusieurs) de ces licences sans pour autant valider l'ensemble.

| Cela est désormais | possible en se | positionnant su | r l'onglet | licences : |
|--------------------|----------------|-----------------|------------|------------|
|                    |                | posicionnane sa | i i ongice | neenees.   |

| Vali    | dation Licences     |        |           |            |           |          |           |          |             |         |  |  |
|---------|---------------------|--------|-----------|------------|-----------|----------|-----------|----------|-------------|---------|--|--|
| 2 éléme | 2 éléments trouvés. |        |           |            |           |          |           |          |             |         |  |  |
|         | MOUVEMENT 🦊         | TYPE 🕁 |           | SAISIE 🔸   | CATÉGORIE | CIVILITÉ | NOM 🔶     | PRÉNOM 🔸 | NÉ(E) LE 🔸  |         |  |  |
| Ø       | Création            | Club   | 0417255 M | 14/12/2018 | Adultes   | М        | ADHÉRENT  | Nouvel   | 01/06/1975  |         |  |  |
| Ø       | Création            | Club   | 0417256 N | 14/12/2018 | Adultes   | MME      | ADHÉRENTE | Michelle | 14/12/1978  |         |  |  |
| 2 éléme | 2 éléments trouvés. |        |           |            |           |          |           |          |             |         |  |  |
|         |                     |        |           |            |           |          |           |          | D Supprimer | Valider |  |  |

Il suffit alors de sélectionner la licence concernée et de cliquer sur le bouton « valider » en bas d'écran. Seule la licence cochée sera immédiatement validée ; les autres resteront en attente de validation et devront faire l'objet d'une validation ultérieure pour être effectivement prises en compte.

c. Attestation

Il est donné la possibilité au super administrateur d'adresser en masse, par mail, une attestation de licence à tout ou partie des licenciés à jour de leur licence.

|           |           |        |                   | Attestation de licence pour l'année sportive 2019 |
|-----------|-----------|--------|-------------------|---------------------------------------------------|
| Recherche | Résultats |        |                   |                                                   |
| Nom       |           | Prénom | Numéro de Licence | Rechercher                                        |

Attestations de licences: écran de recherche

Depuis le menu Licence > Attestation sélectionnez les adhérents concernés dans la liste des résultats de la recherche. Cliquez sur « Attestation » pour télécharger les attestations de licences, ou sur Envoi par mel, pour les envoyer directement par e-mail à l'adresse de messagerie des licenciés.

| Recherche           | Résultats |            |           |             |        |              |                |
|---------------------|-----------|------------|-----------|-------------|--------|--------------|----------------|
|                     |           |            |           |             |        | Attestation  | Envoi par mail |
| 4 éléments trouvés. |           |            |           | 1           |        |              |                |
| NOM 🔸               | PRÉNOM 🕁  | NÉ(E) LE 🔸 | LICENCE   | CATÉGORIE 🔸 | SEXE 🔸 | CLASSEMENT 🔸 |                |
| REVERS              | Nathan    | 08/08/1998 | 0417223 C | Adultes     | d      | 15/5         |                |
| AUSTRALIAN          | Arthur    | 10/10/2000 | 0417221 A | Adultes     | đ      | 15/4         |                |
| ENTRAINEUR          | Roger     | 27/07/1987 | 0417224 D | Adultes     | ੋ      | 4/6          |                |
| DEJA LICENCIE       | Alan      | 05/05/1958 | 0417234 P | Adultes     | ੋ      | NC           |                |
| 4 éléments trouvés. |           |            |           | 1           |        |              |                |
|                     |           |            |           |             |        | Attestation  | Envoi par mail |

Attestations de licences : téléchargement/envoi par e-mail

## d. Changement de club

Ce menu permet d'éditer la liste des licenciés qui :

- Ont quitté un club (autre que le vôtre) pour se licencier dans votre club
- Ont quitté votre club pour se licencier dans un autre club

Sélectionnez l'année d'édition puis cliquez sur télécharger pour télécharger le ficher correspondant.

| Année d'édition 2019 VIIII VIIIII VIIIII VIIIII VIIIIIIIIII                                                                                                    | Changement de club |  |
|----------------------------------------------------------------------------------------------------|--------------------|--|
| Année d'édition 2019 Constant de la constant de la constant de la |                    |  |
| 2019 Viécharger                                                                                                    | Année d'édition    |  |
|                                                                                                    | Annee dedition     |  |

e. Répartition des licenciés

Changement de club: écran d'édition

Cette extraction vous permet de visualiser la répartition des licenciés de votre club par genre et tranche d'âge (jeunes/adultes) ainsi que leur évolution de l'année N-1 à l'année N, spécifiée au moment de l'extraction.

| Répartition des licenciés |             |
|---------------------------|-------------|
| Année d'édition 2019      | Télécharger |
|                           |             |

Répartition des licenciés: écran d'édition

f. Statistiques

TEN

NIS

## • La notion de fidélité au club

Il s'agit des personnes licenciées dans le club pour l'année choisie et ce depuis X années au moins. X étant la valeur de votre choix. Ainsi, si vous souhaitez savoir la part des licenciés 2016 de votre club, licenciée depuis au moins 2 ans dans votre club, sélectionnez l'année d'édition 2016 et Fidélité au club 2.

| Fidélisation                        | Abandon                                                                    |                                                                                 |                                                                  |                                      |                         |                  |
|-------------------------------------|----------------------------------------------------------------------------|---------------------------------------------------------------------------------|------------------------------------------------------------------|--------------------------------------|-------------------------|------------------|
|                                     |                                                                            |                                                                                 |                                                                  |                                      |                         |                  |
| Année d'édition                     |                                                                            | Fidélité au club >=                                                             |                                                                  |                                      |                         |                  |
| 2019                                | ×                                                                          | 2                                                                               | ~                                                                |                                      |                         |                  |
| Cette édition c<br>Fidélité au clul | donne par catégorie sportive et par<br>b >= : Personnes licenciées dans le | sexe, la part des licenciés du club c<br>e club pour l'année choisie et licenci | le l'année licence sélectionnée<br>ées dans ce club depuis X ans | qui sont fidèles au cli<br>au moins. | ub depuis le nombre d'a | innées souhaité. |
|                                     |                                                                            |                                                                                 |                                                                  |                                      |                         | Télécharger      |
|                                     |                                                                            |                                                                                 |                                                                  |                                      |                         |                  |

Ecran d'édition des statistiques de fidélisation

#### • La notion d'abandon

Cette édition donne pour l'année sportive de référence, par catégorie sportive et par sexe, la proportion des personnes licenciées dans le club qui ont abandonné le tennis dès la première année, au bout de deux ans... et combien sont encore licenciées FFT au jour de l'édition.

Est considéré comme ayant abandonné le tennis le licencié qui n'a pas renouvelé sa licence dans un club de la FFT.

Ces chiffres sont donnés pour les nouveaux licenciés, pour les renouvellements et pour la totalité des licenciés de l'année de référence.

| Fidélisation                     | Abandon                                                                                                    |                                                                                                    |
|----------------------------------|----------------------------------------------------------------------------------------------------|----------------------------------------------------------------------------------------------------|
|                                  |                                                                                                    |                                                                                                    |
| Année sportive                   |                                                                                                    | Type de licence                                                                                                    |
| 2019                             | •                                                                                                    | Club Découverte Scolaire Prise en ligne                                                                                   |
|                                  |                                                                                                    |                                                                                                    |
| Cette édition o<br>première anné | lonne pour l'année sportive de référence, par catégorie sportive et p<br>e, au bout de deux ans et combien sont encore licenciées FFT au | par sexe, la proportion des personnes licenciées dans le club qui ont abandonné le tennis dès la<br>au jour de l'édition. |
| Ces chiffres s                   | ont donnés pour les nouveaux licenciés, pour les renouvellements e                                                                       | et pour la totalité des licenciés de l'année de référence.                                                                |
|                                  |                                                                                                    |                                                                                                    |
|                                  |                                                                                                    |                                                                                                    |
|                                  |                                                                                                    |                                                                                                    |
|                                  |                                                                                                    | Télécharger                                                                                                    |
|                                  |                                                                                                    |                                                                                                    |

Ecran d'édition des statistiques d'abandon

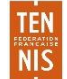